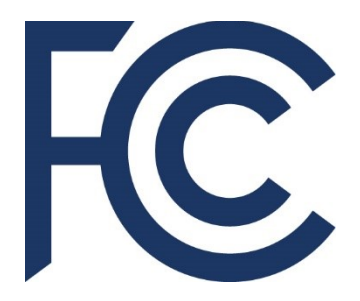

### Ham Radio - Dealing with the FCC

Ham radio operators deal with the FCC using the <u>U</u>niversal <u>L</u>icensing <u>S</u>ervice (ULS) and <u>CO</u>mmission <u>RE</u>gistration <u>S</u>ystem (CORES). Users other than hams also use these systems.

## <u>CORES</u> [COmmission <u>RE</u>gistration <u>System</u> (CORES)]

Your journey starts with CORES. This is where you get registered with the FCC to do any business with them. Your existing license has an FRN (FCC Registration Number) that needs to be assigned to your CORES account. If you previously had a CORES account it may need to be either updated, or you may need a new account. If your old username was other than an email address, generate a new account (at least that's what I did and it worked). If you need to reset your password you can do it using the middle box shown in the screen shot shown on the next page. If you need to look up your FRN there is a search option available, but if you are a QRZ.COM member you can do it easier there by logging in and running your own callsign and clicking "View FCC Record" on the second page. It will also take you to your ULS record on the FCC database.

#### Screen Shot

| Username Login                                                                        | Need a Username?                     | Control for multi- FDN information |
|---------------------------------------------------------------------------------------|--------------------------------------|------------------------------------|
| Note: The Username is the email address<br>associated with your FCC Username Account. | REGISTER                             | Search for public FRN information  |
| Username:                                                                             | Forgot/Reset your Username Password? | • SEARCH                           |
| Password:                                                                             | Check Username Availability          |                                    |
| LOG IN                                                                                |                                      |                                    |

CORES allows you to:

- Register and manage the 10-digit FCC Registration Number (FRN).
- View financial standing (RED or Green Light Status) with the FCC and make payments.
- Retrieve payments awaiting completion.
- Enter and pay Application fees manually.
- Retrieve and pay ULS fees. (This is IMPORTANT if you make any changes to your license, like a renewal, that require fees to be paid and you don't pay them – the FCC cancels your request)
- File and pay annual Regulatory Fees.[Non ham users]
- Manage Incentive Auction financials.[Non ham users]

This is where you pay your fees due for issuing or renewing your license, including Vanity Call Sign fees.

## VERY IMPORTANT NOTE

**<u>DO NOT</u>** pay any fees using a <u>**PHONE**</u> or a <u>**TABLET**</u>. The FCC system will appear to take the transaction, and may charge your card, but the system <u>**WILL NOT**</u> update and you will have to start over and may have to pay twice. Use a <u>**DESK TOP**</u> or <u>**LAP TOP**</u> computer <u>**ONLY**</u>.

## <u>U</u>niversal <u>L</u>icensing <u>S</u>ystem [(ULS)]

Log in at: <a href="https://wireless2.fcc.gov/UIsEntry/licManager/login.jsp">https://wireless2.fcc.gov/UIsEntry/licManager/login.jsp</a>

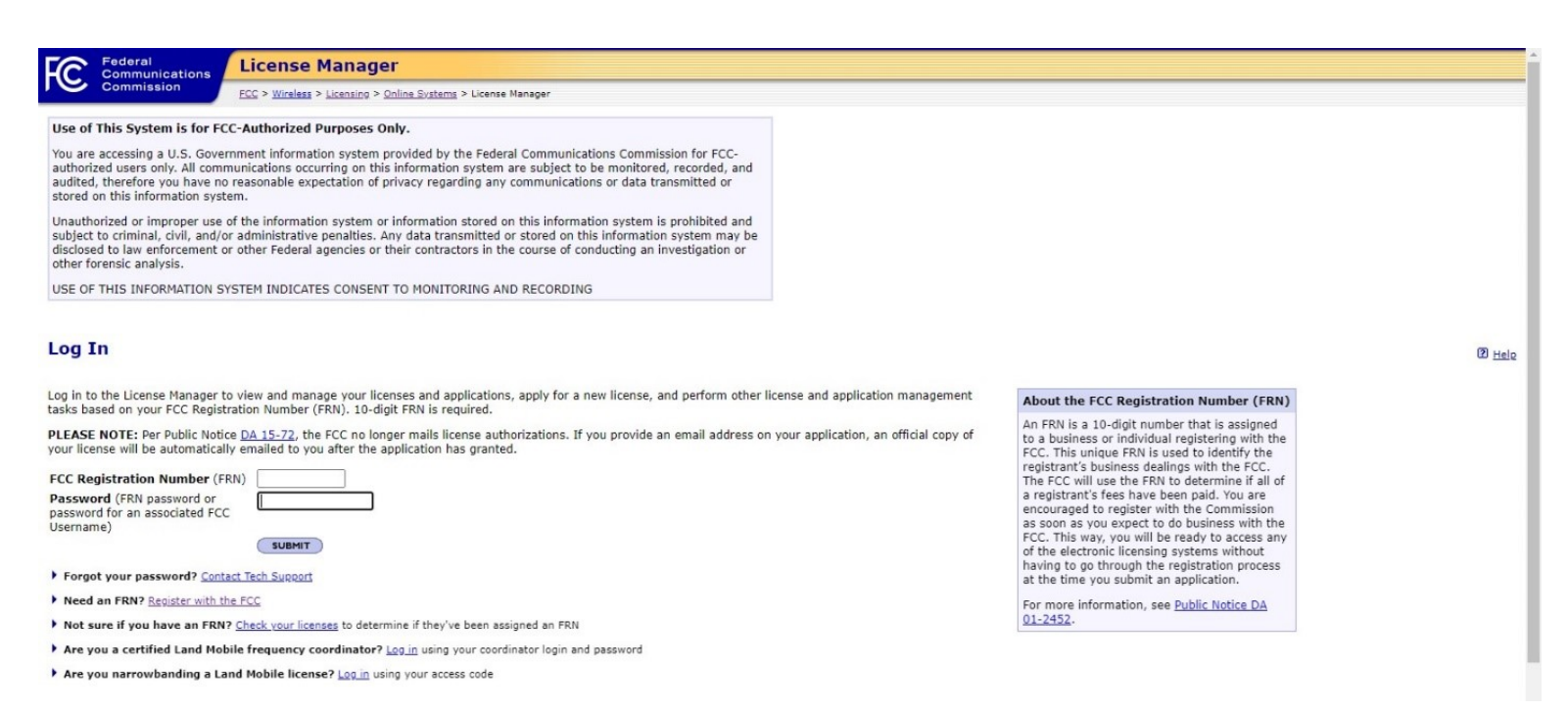

#### There is a link to assist you if you have forgotten your password.

## This is the screen you will see after you log in:

### [Down Arrow shown for emphasis]

| Federal<br>Communicatio                                                                                     | License Ma                                                 | nager                                                                                                  |                                                    |                                                      |                                                                       |  |  |  |
|----------------------------------------------------------------------------------------------------|------------------------------------------------------------|----------------------------------------------------------------------------------------------------|----------------------------------------------------|------------------------------------------------------|-----------------------------------------------------------------------|--|--|--|
| Commission                                                                                                  | FCC > Wireless > Lice                                      | nsing > Online Systems > License Manager                                                               |                                                    |                                                      |                                                                       |  |  |  |
| Logged In: 0001988427 ( <u>Lo</u>                                                                           | og Out)                                                    |                                                                                                    |                                                    |                                                      |                                                                       |  |  |  |
| <u>Apply for a New License</u> <u>700 MHz Relicensing</u>                                                   | My Licenses<br>License KA6IY                               | 'S At A Glance                                                                                         |                                                    |                                                      |                                                                       |  |  |  |
| Download Electronic     Authorizations                                                                      | Download your offi                                         | cial electronic authorizations here.                                                                   |                                                    |                                                      |                                                                       |  |  |  |
| Associate Licenses With                                                                                     | Note: ULS allows u                                         | Note: ULS allows users to download multiple authorizations, however, each PDF is limited to 100 pages. |                                                    |                                                      |                                                                       |  |  |  |
| Your FRN<br>My Licenses                                                                                     |                                                            |                                                                                                    |                                                    |                                                      |                                                                       |  |  |  |
| Renew Licenses                                                                                              | Call Sign                                                  | KA6IYS                                                                                                 | Radio Service                                      | Amateur (HA)                                         | Work on this License                                                  |  |  |  |
| Cancel Licenses<br>Assign Authorization                                                                     | Applicant Name                                             | & Address                                                                                              |                                                    |                                                      | Update<br>Licensee Name and                                           |  |  |  |
| Transfer Control<br>Lease Spectrum<br>File Designated Entity<br>Reportable Event                            | HIGGINS, MICHAEL A<br>5413 MARJORIE ST<br>WELDON, CA 93283 | Δ.                                                                                                    | P: (760)378-1028<br>E: ka6iys@arrl.net             |                                                      | Mailing Address Request Vanity Call Sign Request Systematic Call Sign |  |  |  |
| File Designated Entity                                                                                      | Dates                                                      |                                                                                                    |                                                    |                                                      | Your station will be<br>issued the next                               |  |  |  |
| Notify the FCC                                                                                              | Grant                                                      | 03/14/2017                                                                                             |                                                    |                                                      | systematically available<br>call sign.                                |  |  |  |
| Extend Deadlines                                                                                            | Effective                                                  | 03/14/2017                                                                                             |                                                    |                                                      |                                                                       |  |  |  |
| My Applications                                                                                             | Expiration                                                 | 06/10/2027                                                                                             |                                                    |                                                      |                                                                       |  |  |  |
| My Reports                                                                                                  |                                                            |                                                                                                    |                                                    |                                                      |                                                                       |  |  |  |
| File Light Touch Leasing<br>Certification                                                                   |                                                            |                                                                                                    |                                                    |                                                      |                                                                       |  |  |  |
| My Leases                                                                                                   |                                                            |                                                                                                    |                                                    |                                                      |                                                                       |  |  |  |
| My Ownership Disclosure                                                                                     | View Complete Licens                                       | <u>e</u>                                                                                               |                                                    |                                                      |                                                                       |  |  |  |
| <ul> <li><u>My Unlicensed LPAD</u><br/><u>Registrations (including</u><br/>wireless microphones)</li> </ul> | Don't See Your Licen                                       | ses Here?                                                                                              |                                                    |                                                      |                                                                       |  |  |  |
|                                                                                                    | It's possible that your li                                 | censes have not been associated with your FRN. In                                                      | order to manage a license using the License Manage | er, you must first associate the license with your I | RN.                                                                   |  |  |  |

This is where you manage your license, you can:

- Obtain an Official Copy
  - Click on the link the highlighted box just below the License CALL At A glance.
  - The FCC no longer provides a paper copy of your license. You must download and print your own copy. (If you use the W5YI service discussed later they will provide a paper copy for you) Your call sign should already be in the "Filter by Radio Service" box, highlight it and click the "ADD" button between the boxes and then click "Download" in the lower right-hand corner of the screen (does not show on the screenshot)

| Federal<br>Communications                                                                                                    | License Manager                                                                                                    |                              |
|----------------------------------------------------------------------------------------------------|----------------------------------------------------------------------------------------------------|------------------------------|
| Commission                                                                                                    | CC > <u>Wireless</u> > <u>Licensing</u> > <u>Online Systems</u> > License Manager                                                                              |                              |
| Logged In: 0001988427 ( <u>Log Out</u> )                                                                                                    |                                                                                                    | 2 Help                       |
| Download Authoriza                                                                                                    | tions                                                                                                    | Common Questions             |
| Search Options                                                                                                    |                                                                                                    | Which date am I searching my |
| Enter search criteria in either of t                                                                                                    | e options and then click SEARCH. Use RESET to clear your search criteria.                                                                                      | callsigns by?                |
| Entor Calleion:                                                                                                    |                                                                                                    |                              |
| Enter Date (mm/dd/www)                                                                                                    |                                                                                                    |                              |
| Linter Date (miny day yyyy)                                                                                                    |                                                                                                    |                              |
| RESET                                                                                                    |                                                                                                    |                              |
|                                                                                                    |                                                                                                    |                              |
| Select the authorizations you wish                                                                                                    | to download, "add" them to the "Authorizations to Download" box, then click the "Download" button.                                                             |                              |
| Licenses in termination pending s                                                                                                    | atus will not appear in this list. If a license is active but one or more components is in termination pending status, the term pending components will not be |                              |
| included on the authorization.                                                                                                    |                                                                                                    |                              |
| Note: The total number of sele                                                                                                    | ted authorizations must be limited to maximum of 100 pages. If necessary print multiple files.                                                                 |                              |
|                                                                                                    |                                                                                                    |                              |
|                                                                                                    |                                                                                                    |                              |
| Filter by Radio Service                                                                                                    | Authorizations to Download                                                                                                    |                              |
| My Authorizations                                                                                                    |                                                                                                    |                              |
| HA - KA6IYS                                                                                                    |                                                                                                    |                              |
| and the second second se | (REMOVE                                                                                                    |                              |
|                                                                                                    |                                                                                                    |                              |
|                                                                                                    |                                                                                                    |                              |
|                                                                                                    |                                                                                                    |                              |
|                                                                                                    |                                                                                                    |                              |
|                                                                                                    |                                                                                                    |                              |
|                                                                                                    |                                                                                                    |                              |

- Renew your license
  - You can only do this between 90 days before or up to 2 years after your expiration date.
  - You will be notified when it is time to pay and you will then log into CORES to pay the required fee.
- Get a new sequential call sign.
  - This option is in the box to right of the screen displaying your current license information.
  - You would use this to change a call sign you do not like and exchange it for the next in line regular call sign. You avoid the vanity fee this way and still get different call sign.
- Apply for a Vanity call sign.
  - This option is also in the box to right of the screen displaying your current license information.
  - Follow the link and request your desired new call sign(s) in the order you would like if the first one is not available.
  - When it is issued you will need to log into CORES and pay the required fee or the application will be cancelled.
- Update information on your license
  - This option is also in the box to right of the screen displaying your current license information.
  - o Name
  - Address

- o Email
- o Phone
- o etc
- Cancel your license.
  - If you wish to quit ham radio. [Caution: If you do this you will have to retest and start over if you change your mind later.]
  - If you are a trustee of a club call sign and the club is disbanding.

The ARRL has covered this same information in QST in the October 2023 issue on pages 62 and 63. Their article is reprinted at the end of this handout with a link shown to the original document.

### <u>W5YI</u>

VEC (Volunteer Exam Coordinator) W5YI has for many years offered, for a fee, to renew your license. Even when it was free if you did it yourself. They now have a couple of different plans to assist you through the FCC maze of renewal and changes. A summary of how to use their Complete Renewal Service follows on the next few pages. For other plans check their website at <a href="https://w5yi.org/">https://w5yi.org/</a>. If you need assistance with a vanity call or club station application, they are one of the few VECs that offer those services.

## Renewing your ham radio license using the W5YI Complete Renewal Service.

Option 1: Do an internet search (Google, etc.) for W5YI Complete Renewal Service. In the results look for "Online Renewal Order". Click the link, enter your call sign and follow as directed by the W5YI site. Follow the cautions listed in Option 2.

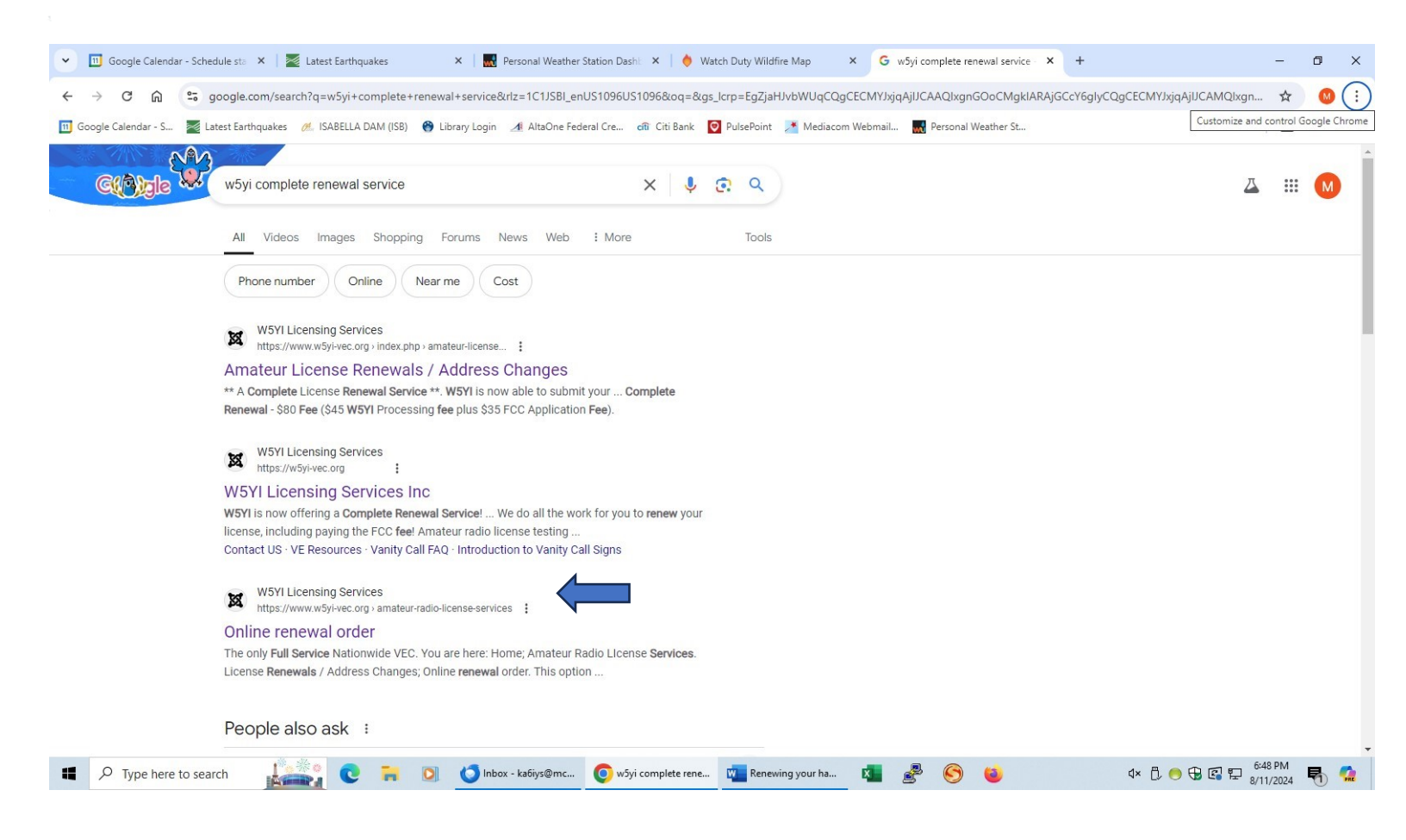

Option 2: In a browser other than Firefox (Chrome, Edge, Safari etc.) [Firefox has known issues using online forms] Go to <u>https://w5yi.org/</u>

In the left menu select "Online renewal order"

Enter your callsign and follow as directed by the W5YI site.

| 💌 🖸 Google Calendar - Schedule stri 🗴   📓 Latest Earthquakes 🛛 X.   📓 Personal Weather Station Dash: X.   🍨 Watch Duty Wildfine Map 🛛 X. 🕒 Online renewal order 🛛 X. +  | - o >        |
|----------------------------------------------------------------------------------------------------|--------------|
| ← → ♂ 🛱 😫 w5yi-vec.org/index.php/amateur-radio-license-services/amateur-license-renewals-address-changes/online-renewal                                                 | x 🙁          |
| 🔟 Google Calendar - S 📓 Latest Earthquakes 🦽 ISABELLA DAM (ISB) 🍓 Library Login 🎿 AltaOne Federal Cre 🔐 Citi Bank 🔯 PalsePoint 📓 Mediacom Webmail 🎆 Personal Weather St | All Bookmark |
| The only Full Service Nationwide VEC                                                                                                    |              |
| You are here: Home / Amateur Radio Llcense Services. / License Renewals / Address Changes / Online renewal order                                                        |              |
| We hope you like our new renewal process                                                                                                    |              |
| Enter your callsign:<br>Submit                                                                                                    |              |
|                                                                                                    |              |
|                                                                                                    |              |
|                                                                                                    |              |
|                                                                                                    |              |
|                                                                                                    |              |
| <del>S</del> ,                                                                                                    |              |
| 🔳 🖓 Type here to search 🛛 💭 💫 😰 📮 🖸 🍊 Inbox - Izóws@m., 👩 Online renewal or., 📶 Decument - Word 🖤 Renewing your hav. 🚺 🧬 🥵 📫 4x. E. 🗛 🖗 🖄                               | 0:03 PM      |

## Make sure that "Complete renewal ..... etc." is checked

| 💌 🖸 Google Calendar - Schedule str. X   🗮 Latest Earthquakes X   🗮 Personal Weather Station Dashi X   🔶 Watch Duty Wildfire Map 🛛 X 🕒 Online renewal order 🛛 X +                                                                                                    |
|----------------------------------------------------------------------------------------------------|
| ← → ♂ ② 🔅 w5yl-vec.org/index.php/amateur-radio-license-services/amateur-license-renewals-address-changes/online-renewal                                                                                                    |
| 🔢 Google Calender - S., 📓 Latent Earthquakes 🧭 ISABELLA DAM (ISB) 😝 Library Login 🆽 AltaOne Federal Cre., 🕫 Citi Bank 🔞 PulsePoint 🔝 Mediacom Webmail. 🔜 Personal Weather Sc.                                                                                                    |
| The only Full Service Nationwide VEC                                                                                                    |
| You are here: Home / Amateur Radio License Services. / License Renewals / Address Changes / Online renewal order                                                                                                    |
|                                                                                                    |
| Note:<br>FCC application fees are separate from the W5YI renewal fee.                                                                                                    |
|                                                                                                    |
| Request Purpose:                                                                                                    |
| Request Purpose:    License Reserval:                                                                                                    |
| Request Purpose:         • License Renewal:            © Complete Renewal, \$80, (We pay the FCC application fee or you and mail you a copy of your new license))                                                                                                    |
| Request Purpose:         • License Renewal:            © Complete Renewal, \$80, (We pay the FCC application fee or you and mail you a copy of your new license))             Normal renewal \$30 (You pay the FCC application fee)                                                                                                    |
| Request Purpose:         • License Renewal:            © Complete Renewal; 880, (We pay the FCC application fee or you and mail you a copy of your new license))             Normal renewal \$80, (We pay the FCC application fee)             Normal renewal \$20 (You pay the FCC application fee)             **Your license is expired, do not transmit until it is renewed                                                                                                    |
| Request Purpose:         • License Renewal:            © Complete Renewal:             © Complete Renewal; \$80, (We pay the FCC application fee or you and mail you a copy of your new license))             Normal renewal \$10 (You pay the FCC application fee)             "Your license is expired, do not transmit until it is renewed             Change Address:                                                                                                    |
| Request Purpose:         • License Renewal:         • Complete Renewal:         • Complete Renewal, 880, (We pay the FCC application fee or you and mail you a copy of your new license))         • Normal renewal 830 (You pay the FCC application fee)         • Normal renewal 830 (You pay the FCC application fee)         • Change Address:         • Change Address:         • Callsign:       Expiration date:         • Required fields         First Name       Mic Last Name                                                                                                    |
| Request Purpose:         • License Reserval:            • Complete Reserval:            • Complete Reserval:            • Change Address:            • Callsign:          • FRN         • Expiration date:         • Suffix:         • Required fields         First Name:         • Mi:         Last Name:         • Suffix:         • Reserval:         • Suffix:         • Reserval:         • Suffix:         • Reserval:         • Suffix:         • Suffix: |

The website says it will take around 2 weeks before you get your copy of your new license in the mail. If your license has expired you can legally begin transmitting again after the FCC record updates. You can check your license status here:

https://wireless2.fcc.gov/UIsApp/UIsSearch/searchLicense.jsp

https://www.arrl.org/files/file/QST/This%20Month%20in%20QST/2023/10%2 0october%2023/10%2023%20Somma%20renew%20license%20online.pdf LINK ABOVE IS TO THE ORIGINAL DOCUMENT

# How to Renew Your License Online

The ARRL VEC provides instructions on how to file an amateur radio license renewal application and make a payment via the FCC's new COmmission REgistration System (CORES).

Before you renew your license, you will need to create a new FCC CORES username account, and then link your FCC Registration Number (FRN) to your new account. As of April 2022, the FCC charges a \$35 fee to renew amateur radio licenses. You must create the new account to pay the fee. Follow the steps below to create a new CORES account, and then after you complete the license renewal application, the License Manager system will automatically direct you to the CORES system. Log in and pay the fee.

| 1 If you haven't alrea<br>(your email address) a<br>at https://apps.fcc.g<br>your FRN, you may se<br>next step.                                                                                                    | dy created a CC<br>and a password<br><b>ov/cores/userL</b><br>arch for it on that                                                                                                    | DRES account, y<br>(see [a] and [b])<br>.ogin.do to set<br>web page (see    | /ou must<br>. Visit the<br>up your a<br>[c]}. You w                                                         | register a<br>FCC CC<br>ccount. If<br>vill need y | a usemame<br>DRES web page<br>you don't know<br>our FRN for the                   |
|----------------------------------------------------------------------------------------------------|----------------------------------------------------------------------------------------------------|-----------------------------------------------------------------------------|----------------------------------------------------------------------------------------------------|---------------------------------------------------|-----------------------------------------------------------------------------------|
| [A] Username Login<br>Note: The Username & the small edb<br>associated with your FCC Username A<br>Username<br>Password: *<br>ELOG IN                                                                                                    | [b]                                                                                                    | Need a Username?                                                            | xadī.                                                                                                    | [C] Searc                                         | h for public FRN information                                                      |
| Associate Comments to TRY Link your re-<br>Manyon Ecistics (1996) 1 ANN Prosecial 1 Birl<br>Baulate New Film Register and reserve<br>front TRN Powered Reserve Andrew your<br>South Antibia Search for public Film in<br>United University Trible Update your                                  | Select one of<br>pietered username to an estatu-<br>cand faso. View & Pay Regula<br>one FRN (Including Radicica<br>FRN possecriti.<br>FRN possecriti.<br>formation.<br>gername profile. | me formwing:<br>Ing (Wi.<br>Ing / Fees, Application Pees, ar<br>of Use Fm). | rd Bills   Mew Rec                                                                                          | f & Green light sta                               | rtus :                                                                            |
| <ul> <li>3 Enteryour FRN and<br/>of a comment is "Asso</li> <li>4 Click CONTINUE.</li> </ul>                                                                                                    | d comment. An<br>ociating <b>F</b> RN" (s                                                                                                    | example [d]<br>ee [d]).                                                     | FRM)*<br>Comment.* ti                                                                                       | Associate                                         | with this FRM<br>to justify your request to b<br>this FRM, e.g., "I am the<br>K." |
| <b>5</b> If you know the password for your FRN, enter it<br>now. This password will likely be different from the<br>one used for your username account. If you do not<br>know your FRN password, click the <b>CONTACT TECH</b><br><b>SUPPORT</b> link, which is next to the <b>FORGOT YOUR</b> |                                                                                                    |                                                                             | (CDARNAGE) Git Back<br>The FCC Registration Number (FRM) is a 10-digit number.<br>* induster required feat. |                                                   |                                                                                   |
| FASSWORD? option and<br>ton. Please do not tr                                                                                                    | d underneath th<br>y more than tw                                                                                                    | e suemit but-<br>rice, as you wil                                           | l be lock                                                                                                   | ed out o                                          | f your account                                                                    |

62 October 2023 OS7 www.arrl.org

Once you have completed these steps and your FRN has been associated with your username, the site should bring you back to the main menu. Log out.

#### Apply for License Renewal

7 File your renewal application by using the FCC ULS License Manager system at https:// wireless2.fcc.gov/UlsEntry/licManager/login.jsp. License renewals are allowed at 90 days or less before the license expires, as well as after the license has expired while still being within the 2-year grace period.

8 When you are logged in to the FCC License Manager system and your license is in the renewal window, a box will be displayed stating THIS LICENSE IS ELIGIBLE FOR RENEWAL. Click the BEGINTHE RENEWAL PROCESS link (see [e]). Follow the steps of the FCC renewal and payment process to pay the \$35 application fee. Print or save the payment confirmation page, and then log out. You (the license holder) will receive an email from the FCC with a link to your official license, or in rare instances, an explanation for why the renewal application was dismissed or denied. The license link will be valid for 30 days. Print out the license or download the PDF of the license to your computer.

| and the second second                                                                                                    | -                              |                                                                                                    |              |  |
|----------------------------------------------------------------------------------------------------|--------------------------------|----------------------------------------------------------------------------------------------------|--------------|--|
| ALC: UNKNOWN                                                                                                    | Hy Literate All 174 AL & C     | Clama                                                                                                    |              |  |
| -                                                                                                    | And States of States of States | er adarent iza<br>a haladat altatelar itaan at ili bist                                                                                                    | the street.  |  |
| formal detailer                                                                                                    | No los                         | 1444                                                                                                    | hats for the |  |
| internet, c;                                                                                                    |                                |                                                                                                    |              |  |
| Contraction of the local division of the local division of the loc | Contractory & second           |                                                                                                    |              |  |
| Contraction of Contraction of Contra | Street orthogen                |                                                                                                    | C-B1994-124  |  |
| NB BUTLEY                                                                                                    | (Change)                       |                                                                                                    |              |  |
| _                                                                                                    | 244                            | 10-00110                                                                                                    |              |  |
| (particular)                                                                                                    | 18454                          | and the second second s |              |  |
| And a second second sec | Elem<br>here                   |                                                                                                    |              |  |

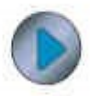

#### Get More Help in the Digital Edition

Access the digital edition of QS7 (www.arrl.org/qst) to watch ARRL VEC Manager Maria Somma, AB1FM, take the steps outlined here to renew her license.

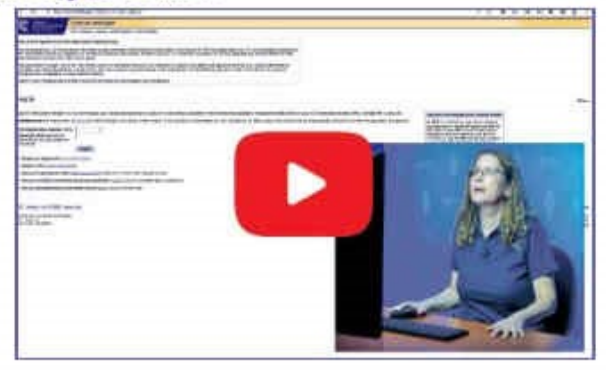

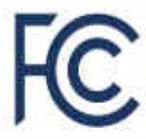

Additional FCC ULS registration and payment instructions are located on the FCC Registration Help web page at https://apps.fcc.gov/cores/publicHome.do?help=true&csfrToken. Visit the ARRL FCC Application Fee web page at www.arrl.org/fcc-application-fee for more information about the \$35 fee.

For assistance, call the FCC at 877-480-3201 on Monday – Friday at 8:00 AM – 6:00 PM ET. Submit a help request or reset your password on the FCC's Available Support Services web page at www.fcc.gov/wireless/available-support-services.